## Vejledning til autorisation af REVISIONTHY (revisoradgang) til SKAT for personer

Gå ind på SKAT's hjemmeside https://skat.dk/

1. Log på som borger med MitID.

| ▼ der Borger   skatsk X +                                                                                                    | -                              |
|----------------------------------------------------------------------------------------------------|--------------------------------|
| ← → C 🛱 skat.dk/borger                                                                                                    | ★ 한 🔺 :                        |
| ⊯ skat.dk ×                                                                                                    | Borger Erhverv Q. Søg 🔓 Log på |
| Skot.dk > Borger<br>Nu kan c<br>for 2022<br>Se, om forskude<br>fradrag.<br>Husk at rette, hvis der er sket nyt i dit liv eller i din økonomi.<br>> Få hjælp og log ind her | • Log på som erhverv           |
|                                                                                                    |                                |

2. Vælg "Profil" i menulinjen oppe i højre hjørne.

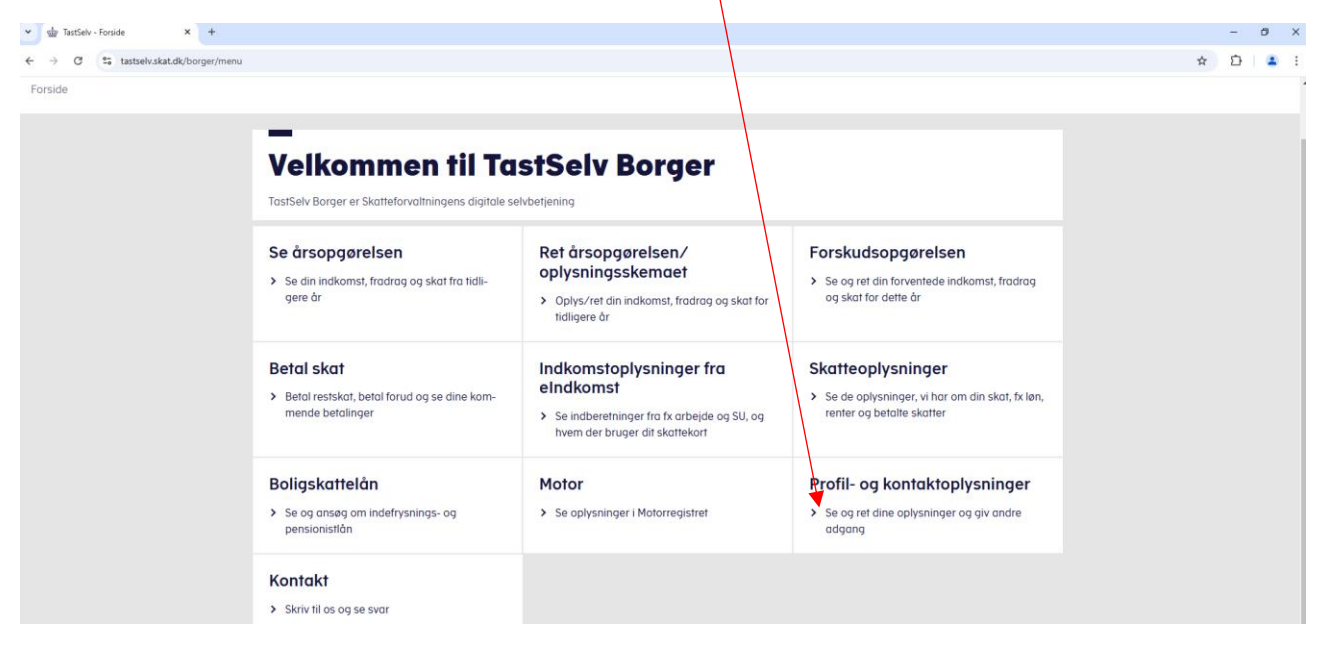

## **REVISIONTHY**

3. Vælg "Giv adgang til rådgiver eller andre".

| ☆ skat.dk        |                                                                              |                                                           |                                                            |
|------------------|------------------------------------------------------------------------------|-----------------------------------------------------------|------------------------------------------------------------|
| Forside > Profil |                                                                              |                                                           |                                                            |
|                  | Profil                                                                       |                                                           |                                                            |
|                  | Giv adgang til<br>rådgiver eller andre                                       | Kontaktoplysninger                                        | Oversigt over<br>hændelser                                 |
|                  | <ul> <li>Her kan autorisationer tilfø-<br/>jes, rettes og slettes</li> </ul> | <ul> <li>Se og ret dine<br/>kontaktoplysninger</li> </ul> | <ul> <li>Se en oversigt over dine<br/>hændelser</li> </ul> |
|                  | Kvitteringer for indtastninger                                               |                                                           |                                                            |
|                  | > Se dine kvitteringer                                                       |                                                           |                                                            |

| Tryk på " | 'opret ny"          |      |        |          |
|-----------|---------------------|------|--------|----------|
| A         | Adgange             |      |        |          |
|           | cpr-/cvr-/se-nummer | Navn | Status | Handling |
|           |                     |      |        | Opret ny |
|           | Tilbage             |      |        |          |
|           |                     |      |        |          |

## **REVISIONTHY**

5. Autoriser REVISION THY ved at skrive CVR-nr. 42 82 53 79 i de to rubrikker.

| <ul> <li>Hvordan giver man adgang</li> <li>Gyldighed</li> <li>Rette og slette autorisation</li> <li>Jeg giver adgang til</li> </ul> |   | Kvitteringer |
|----------------------------------------------------------------------------------------------------|---|--------------|
| <ul> <li>Gyldighed</li> <li>Rette og slette autorisation</li> <li>Jeg giver adgang til</li> </ul>                                   |   |              |
| Rette og slette autorisation Jeg giver adgang til                                                                                   | 1 |              |
| Jeg giver adgang til cpr-/cvr-/eller se-nummer                                                                                      | / |              |
|                                                                                                    |   |              |
| Gentag venligst det indtastede nummer cpr-/cvr-/eller se-nummer                                                                     |   |              |
| Gentag venligst det indtastede nummer cpr-/cvr-/eller se-nummer                                                                     |   |              |

6. Herefter trykker du på "næste" og i næste vindue trykker du "fortsæt"

|         | Bekræft adgang                                |   |
|---------|-----------------------------------------------|---|
|         | Du er ved at give adgang til Revision Thy Aps |   |
| ) til r | Fortryd Fortsæt                               | 1 |
| ıg      |                                               |   |

7. Herefter kommer der en liste frem hvor du scroller helt ned i bunden

Forside > Profil > Giv adgang til rådgivere eller andre

|                            | —<br>Giv adgang til råd                                                                                                   | dgivere eller andre       | I Giv adgang til rådgivere eller<br>andre     |
|----------------------------|----------------------------------------------------------------------------------------------------|---------------------------|-----------------------------------------------|
|                            | → Hvem kan få adgang                                                                                                    |                           | Kontaktoplysninger<br>Oversigt over hændelser |
|                            | <ul> <li>Hvordan giver man adgang</li> </ul>                                                                              |                           | Kvitteringer for indtastninger                |
|                            | ~ Gyldighed                                                                                                    |                           |                                               |
|                            | <ul> <li>Rette og slette autorisation</li> </ul>                                                                          |                           |                                               |
|                            | Jeg giver adgang til                                                                                                    | 42825379 Revision Thy Aps |                                               |
|                            | Vælg revisoradgang via SA Pro 🔅                                                                                           | 9                         |                                               |
|                            | Adgang                                                                                                    | Udløbsdato (dd-mm-åååå)   |                                               |
|                            | Personlige skatteoplysninger (?)                                                                                          |                           |                                               |
| Vælg                       | adgang til alle informo                                                                                                   | ationer                   |                                               |
| Adgang                     |                                                                                                    |                           | Udløbsdato (dd-mm-åååå)                       |
| Hvi<br>Valk<br>i Ta<br>pur | s du sætter kryds her, giver du din<br>gte rådgiver adgang til alle punkte<br>stSelv Borger og eventuelle nye<br>nkter. ? | er 01-08-20               | 028                                           |
| × Aft                      | bryd                                                                                                    |                           | Godkend                                       |

8. Her sætter du flueben under vælg adgang til alle informationer og vælger 01.08.2028 i dato og trykker "godkend".

9. Adang er nu oprettet og kan altid slettes igen ved at trykke på skraldespanden.

| dgange              |                  |        |          |
|---------------------|------------------|--------|----------|
| cpr-/cvr-/se-nummer | Navn             | Status | Hondling |
| 42825379            | REVISION THY APS | Aktiv  |          |
|                     |                  |        | Opret ny |
| Tilbage             |                  |        |          |